# **Getting Started with Premier Mobile Banking**

## Enroll in Online Banking

- 1. Contact the Product Support team at (651) 855-1162 or call your local branch to obtain an enrollment form.
- 2. Access Online Banking with your selected Username (User ID) and create your password. \*\*\*Your User ID and password will be the same for Online Banking and Mobile Banking.

## Ways to Access Premier Mobile Banking

- 1. Downloadable Mobile App for phones and tablets
- 2. Text Banking

## Activate Your Mobile App

- 1. Go to the app store on your phone or tablet
- 2. Search Premier Banks of MN
- 3. Choose <u>Premier Banks of MN-MW</u> if your branch location is listed under <u>Maplewood</u> Charter Locations below.
- 4. Choose <u>Premier Banks of MN-MN</u> if your branch location is listed under <u>Minnesota</u> Charter Locations below.
- 5. You must select the app that corresponds to the bank location at which your account is held. See our locations listed below.

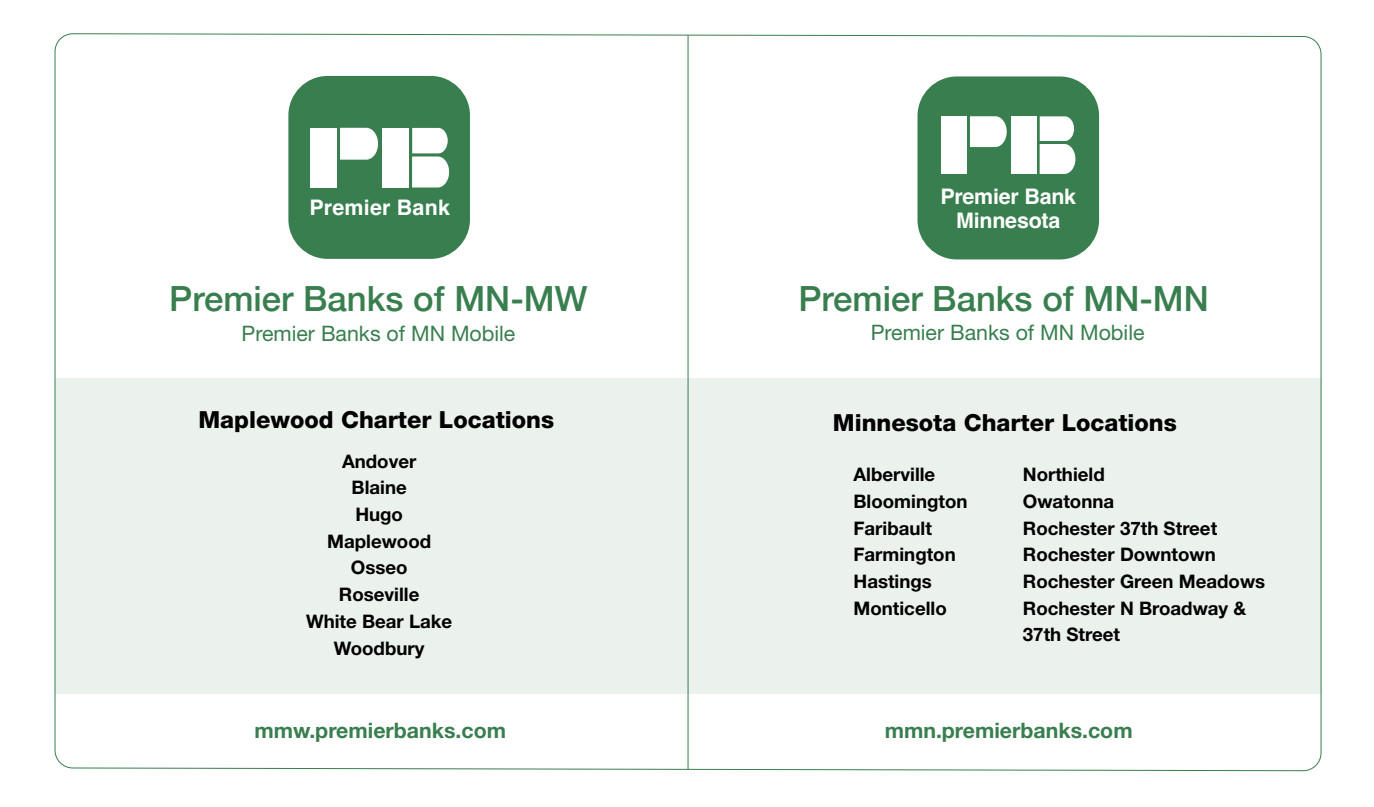

- 6. Download the corresponding app and the icon will appear on your screen.
- 7. Open the App on your mobile device.
- 8. Type in your User ID and Password (this is the same as your Online Banking Username and Password).
- 9. The system will present a list of available phone numbers from your Online Banking profile.
- 10. Select a number and then select Continue. At this time, a text message is sent to the device.

## Activate Your Mobile App (Continued)

- 11. A screen will appear asking for a Security Code. Enter the code obtained from the text message. Select Continue.
- 12. Read and agree to the Terms and Conditions.
- 13. Enter your phone number to enroll in Mobile Banking.
- 14. Access your mobile friendly account information. View account balances, search recent account activity, view pending transactions, pay bills, transfer between accounts inside your portfolio, make mobile deposits.

### Activate Text Banking

Text banking gives access to your account information via SMS text messaging. It's a fast, easy way to look up account balances and recent history by sending a text command to the Premier Banking Center, Short Code **79680** 

- 1. Log into Online Banking
- 2. Under Self-Service, click Account Maintenance
- 3. Go to the Mobile Banking tab and click Go to Mobile Banking
- 4. A new window will open, click Add Text Banking
- 5. Enter phone number and select carrier from list
- 6. Click View Terms and Conditions to Proceed, read through, check the box and click Accept
- 7. Click Enroll, the select Text Banking Activate Now and follow the prompts
- 8. Your phone will be sent an activation code from Premier Mobile Center at 79680
- 9. Reply to the text with the activation code you received
  - a. If you do not receive a text, text the code to 79680

Your phone will be activated and ready to receive bank information via secure text message.

## Text Banking

- View account balances
- Search recent account activity
- Receive text balance alerts

#### Use the following Commands for Text Banking

| Command | Function | Description                                                   |
|---------|----------|---------------------------------------------------------------|
| В       | Balance  | Summary of available balances for all accounts                |
| н       | History  | Summary of recent transactions for all accounts               |
| С       | Command  | List of available Text Banking commands                       |
| HE      | Help     | Help content for Text Banking                                 |
| L       | Login    | Receive a URL for browser website                             |
| R       | Recover  | Receive a URL and new activation code for the browser website |
| S       | Stop     | Deactivate all Text Banking services                          |

## Deposit a Check with the Premier Mobile Banking App

- 1. Log into Mobile Banking
- 2. Tap the + button and then Deposit
- 3. Click Continue, review the Notice of terms of conditions, and click Continue again
- Endorse your check with *For Premier Bank Mobile Deposits Only* and *Your Signature* 
   Include the *Business Name* in the endorsement if the check is payable to a business

  Please Note: Impoperly or partially endorsed checks may be declined
- 5. Place the check on a flat, clean, dark surface
- 6. Tap **Front** and take a photo of the front of your check as instructed, making sure to align the corners of the check by using the guides on the screen
- 7. Click the checkmark to the side of the image you have just taken or the red arrow to retry the picture
- 8. Flip the check, tap **Back** and take a picture of the back of the check
- 9. Click the checkmark to the side of the image you have just taken or the red arrow to retry the picture
- 10. Deposit To Select the account to which the funds should be deposited
- **11. Amount** Enter the amount of the check
- 12. Email Receipt To Enter your email address
- 13. Submit the Deposit by clicking Continue
- 14. Watch your email for two notices
  - a. The first will let you know Premier received your item
  - b. The second will let you know if the item was accepted for deposit or declined

# Your Security is Important to Premier Banks

#### **Premier Mobile Security Features**

- No account data is stored on your phone
- SAccess will be locked after a limited number of unsuccessful log-in attempts
- Rout of Band Authentication A single-use security code will be sent to your phone via SMS text at the time of new device activation
- Device ID A behind the scenes process recognizes only those devices that you have previously enrolled
- Only partial account numbers are displayed
- Session will time out after inactivity

# **Need Help with Mobile Banking?**

- Contact your local Premier Bank using the Locations link on <u>www.premierbanks.com</u>
- Contact the Product Support team at (651) 855-1162 or <u>mobile@premierbanks.com</u>
- Click Help from the login page or inside the app

#### Information Needed to Expedite Mobile Banking Questions

You will be asked to provide your name, Online Banking user ID, mobile device model (i.e. iPhone<sup>®</sup> 13), wireless carrier, time and date of the problem, and or a description of the error and if possible a screen shot of the error